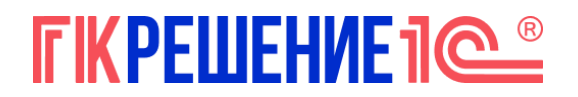

## Чек-лист настройки сверхурочных часов и расчет оплаты в командировке в ЗУП 3.1

Настройка и расчет в программе включают 5 шагов:

1. Создание времени для сверхурочных в командировке.

Для учета сверхурочных в командировке создаем новый Вид использования рабочего времени (**Настройка** – **Виды рабочего времени**). Поскольку часы приходятся на период командировки, основной вид времени следует указывать **Командировка**.

☆ Сверухрочные в командировке (Вид использования рабочего времени) 🖉 🗄 🗆 🗡

| Записать и за  | крыть    | Записать        |          |        | Еще - |
|----------------|----------|-----------------|----------|--------|-------|
| Наименование:  | Сверухр  | очные в команд  | ировке   |        |       |
| Буквенный код: | СК       |                 | EWDEULEI |        |       |
| Цифровой код:  | 99       |                 | ГКРЕШЕН  | HNE 1C |       |
| Полное наимено | вание:   |                 |          |        |       |
| Сверухрочные в | команид  | ровке           |          |        |       |
| Основное время | Команд   | ировка          | · ₽ ?    |        |       |
| Вид времени    | больше н | не используется |          |        |       |

2. Создание показателя для учёта двух первых рабочих часов.

Чтобы отразить в программе, сколько часов из отработанных сверхурочных должно быть оплачено в 1,5 размере, создадим показатель **СверхурочноВКомандировкеДо2Ч** (Настройка – Показатели расчета зарплаты). Это будет числовой показатель для сотрудника разового использования.

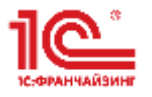

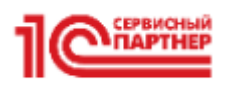

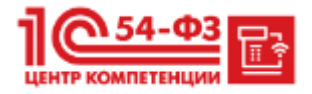

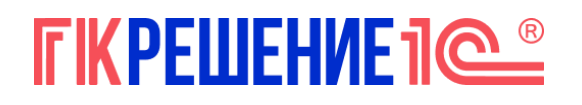

?

| 🔶 🔶 Све                | ерхурочноВКомандировкеДо2Ч (Показатель)                                            | 8     |
|------------------------|------------------------------------------------------------------------------------|-------|
| Записать и закрыть     | Записать                                                                           | Еще - |
| Наименование:          | СверхурочноВКомандировкеДо2Ч Показатель больше не используется                     |       |
| Краткое наименование:  | СверхурВКомДо2                                                                     |       |
| Идентификатор:         | СверхурочноВКомандировкеДо2Ч                                                       |       |
| Назначение показателя: | Для сотрудника 🔹 🗌 Допускается нулевое значение                                    |       |
| Тип показателя:        | Числовой Точность: 2: В                                                            |       |
| Используется:          |                                                                                    |       |
| О Во всех месяцах пос  | сле ввода значения (постоянное использование)                                      |       |
| • Только в месяце, в к | ютором вводится значение (разовое использование)                                   |       |
| 0                      | Вводится единовременно документом ввода данных для расчета зарплаты                |       |
|                        | Накапливается по отдельным значениям документами ввода данных для расчета зарплаты |       |
| 0                      | Вводится при расчете, непосредственно в документе начисления                       |       |
|                        |                                                                                    |       |

3. Создаём шаблоны для ввода исходных данных.

Значение показателя СверхурочноВКомандировкеДо2Ч и общее количество отработанных сверхурочных часов в командировке регистрируются документами Данные для расчета зарплаты (Зарплата – Данные для расчета зарплаты). Чтобы определить, как будет выглядеть этот документ, следует создать для него Шаблон (Настройка – Шаблоны ввода исходных данных).

Настройте шаблон таким образом, чтобы в документе была возможность ввести сразу два показателя для сотрудника за определённый день — СверхурочноВКомандировкеДо2Ч и общее количество отработанных сверхурочных в командировке. Для этого в настройках шаблона:

• На вкладке Показатели расчета зарплаты отметим флажком показатель СверхурочноВКомандировкеДо2Ч.

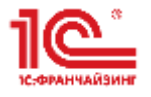

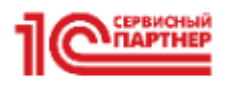

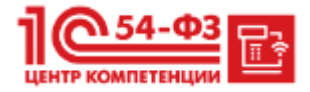

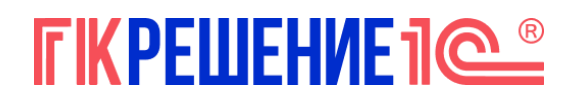

| 🔶 🔶 Све                | рхурочноВКомандировкеДо2Ч (Показатель)                                             | €? I ×  |
|------------------------|------------------------------------------------------------------------------------|---------|
| Записать и закрыть     | Записать                                                                           | Еще - ? |
| Наименование:          | СверхурочноВКомандировкеДо2Ч Показатель больше не используется                     | я       |
| Краткое наименование:  | СверхурВКомДо2                                                                     |         |
| Идентификатор:         | СверхурочноВКомандировкеДо2Ч                                                       |         |
| Назначение показателя: | Для сотрудника 🔹 🗌 Допускается нулевое значение                                    |         |
| Тип показателя:        | Числовой точность 2:-<br>ставкой РЕЦЕНИЕ В                                         |         |
| Используется:          |                                                                                    |         |
| • Только в месяце, в к | отором вводится значение (разовое использование)                                   |         |
| 0                      | Вводится единовременно документом ввода данных для расчета зарплаты                |         |
|                        | Накапливается по отдельным значениям документами ввода данных для расчета зарплаты |         |

🔘 Вводится при расчете, непосредственно в документе начисления

Вводится ежемесячно, при расчете используется сумма всех значений за месяц.

• На вкладке **Виды времени** выбираем Сверхурочные в командировке и указываем, что время вводится Отдельными документами на разные даты.

| 🗲 🔿 ☆ Ввод сверхурочных часов в командировке за д                                                                                                    | ень (Шаблон документа ввода исходных данных для расчета зарплаты) 🧬 🗄 🛛 |
|----------------------------------------------------------------------------------------------------|-------------------------------------------------------------------------|
| Записать и закрыть Записать 📋 🔒 Печатные формы                                                                                                    | Еще - ?                                                                 |
| Наименование: Ввод сверхурочных часов в командировке за день                                                                                                    |                                                                         |
| Представление: Ввод сверхурочных часов в командировке за день                                                                                                    | Группа:                                                                 |
| Подсказка:                                                                                                    |                                                                         |
| Текст подсказки отображается в форме документа                                                                                                    |                                                                         |
| Показатели зарплаты (1) Виды времени (1) Виды работ (0) Дополнительн                                                                                                    | 0                                                                       |
| Рабочее время Нерабо                                                                                                    | очее время                                                              |
| Вахта     Вечерние часы     Ночные часы     Праздники     Работа в режиме неполного рабочего времени     Сверхурочно     Сокращенное рабочее время в соответствии с законом     Явка | PERMONINARY RETCOR                                                      |
| Время вводится В целом за период ? одним документом на весь месяц отдельными документами на разные даты                                                                              |                                                                         |

• На вкладке Дополнительно следует включить флажок для нескольких сотрудников.

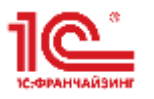

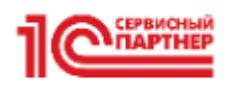

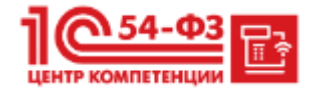

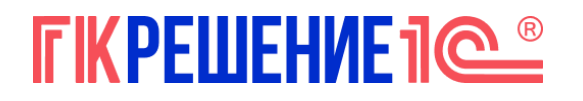

| 🗲 🔶 ☆ Ввод сверхурочных часов в командировке за де                                                                                                    | ень (Шаблон документа ввода исходных данных для расчета зарплаты) | 0     | × |
|----------------------------------------------------------------------------------------------------|-------------------------------------------------------------------|-------|---|
| Записать и закрыть Записать 📋 🔒 Печатные формы                                                                                                    |                                                                   | Еще • | ? |
| Наименование: Ввод сверхурочных часов в командировке за день.                                                                                                    |                                                                   |       |   |
| Представление: Ввод сверхурочных часов в командировке за день                                                                                                    | Fpynna: 🛛 🗸                                                       |       |   |
| Подсказка:                                                                                                    |                                                                   |       |   |
| Текст подсказки отображается в форме документа                                                                                                    |                                                                   |       |   |
| Показатели зарплаты (1) Виды времени (1) Виды работ (0) Дополнительно                                                                                                    | 0                                                                 |       |   |
| В документе используется несколько<br>Сотрудников Заполнять список автоматически ?<br>подразделений<br>организаций<br>Организации<br>Все документы вводятся по конкретной организации<br>Показывать подразделение в документах<br>Подразделение обязательно для заполнения | EUIEHME1@®                                                        |       |   |
| Все документы вводятся по конкретному подразделению                                                                                                    | * [ <u>C</u> ]                                                    |       |   |
| Отражение в бухгаптерском учете<br>Отражение в бухучете доступно только в шаблонах,<br>регистрирующих выполненные работы (сдельный заработок).<br>Пергистоировать сведения о бухучете                                                                                      |                                                                   |       |   |
| Счет, субконто: В шапке В таблице                                                                                                    |                                                                   |       |   |
| Подразделение учета затрат: В шапке В таблице                                                                                                    |                                                                   |       |   |
| Шаблон документа больше не используется                                                                                                    |                                                                   |       |   |

4. Настройка начисления для оплаты сверхурочных в командировке

Начисление для оплаты сверхурочных в командировке легко создать копированием типового начисления **Оплата сверхурочных часов**. В новом начислении следует отредактировать настройки. На вкладке **Основное**:

- Для Назначения начисления указать Прочие начисления и выплаты. Такой вариант позволит отредактировать настройку учета начисления в среднем заработке.
- Для реквизита **Начисление выполняется** оставим значение **Только если введен вид** учета времени и укажем наш пользовательский вид времени **Сверхурочные в** командировке.
- Укажем свою собственную формулу (СверхурочноВКомандировкеДо2Ч \* 1.5 + (ВремяВЧасах — СверхурочноВКомандировкеДо2Ч)\*2)\*СреднечасовойЗаработок \* КоэффициентИндексацииСреднегоЗаработка.

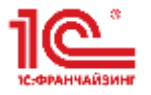

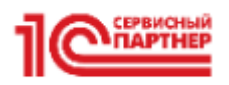

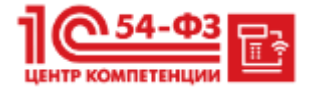

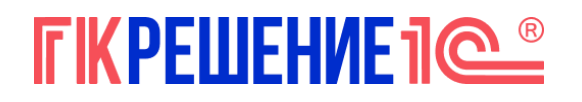

## г.Калининград, ул.Липовая аллея, 2 Тел. 8 800 700 81 33, 8 9062 38 58 e-mail: r.resh39@gmail.com

| 🗲 🔿 ☆ Оплата Сверхурочных в командир                                                                                                    | овке <mark>(</mark> Начи | ісление)                                                                                                    |                                                         |                     | €? I ×    |
|----------------------------------------------------------------------------------------------------|--------------------------|----------------------------------------------------------------------------------------------------|---------------------------------------------------------|---------------------|-----------|
| Записать и закрыть Записать                                                                                                    |                          |                                                                                                    |                                                         |                     | Еще - ?   |
| Наименование: Оплата Сверхурочных в командировке                                                                                                    |                          | Код: КОМНД                                                                                                    | Начисление больше                                       | не используе        | ется      |
| Основное Расчет базы Учет времени Зависимости При                                                                                                    | иоритет Сре              | едний заработок                                                                                                    | Налоги, взносы, бухучет                                 | Описание            |           |
| Назначение и порядок расчета<br>Назначение начисления:                                                                                                    | Pacy                     | ет и показатели<br>Результат рассчи:                                                                                                    | тывается                                                |                     |           |
| Прочие начисления и выплаты                                                                                                    | - OF                     | езультат вводит                                                                                                    | ся фиксированной суммой                                 |                     |           |
| Вычисление результата расчета выполняется по формуле,                                                                                                    | Форг                     | мула:                                                                                                    |                                                         |                     |           |
| которую можно задать в поле «чормула».                                                                                                    | (Све<br>Све<br>Коэс      | (СверхурочноВКомандировкеДо2Ч * 1.5 + (ВремяВЧасах -<br>СверхурочноВКомандировкеДо2Ч)*2)*СреднечасовойЗаработок *<br>КоэффициентИндексацииСреднегоЗаработка |                                                         |                     |           |
|                                                                                                    | PE                       | едактировать фо                                                                                                    | рмулу                                                   |                     |           |
| Начисление выполняется:                                                                                                    | Ниже пока                | е укажите, требує<br>зателей при назн                                                                                                    | атся ли запрашивать значен<br>ачении начисления в кадро | ния<br>вых приказах | И         |
| Только если введен вид учета времени<br>Начисление выполняется при окончательном расчете в тоу ону<br>если в графике сотрудника или табеле учета времени введено<br>Соорудонии о в конзидировие                                        | чан Пон                  | азатель                                                                                                    | Назначение начисл                                       | ие Отмен            | а начисле |
| оверхурочные в консплировко                                                                                                    |                          |                                                                                                    |                                                         |                     |           |
|                                                                                                    | Знач                     | ения накапливае                                                                                                    | мых показателей подбираю                                | тся:                |           |
|                                                                                                    | 💽 п                      | ю соответствию д                                                                                                    | даты регистрации интервал                               | у начисления        | a         |
|                                                                                                    | Ов                       | се накопленные                                                                                                    | значения за месяц                                       |                     |           |
|                                                                                                    | Знач                     | ения показателе<br>юда действия нач                                                                                                    | й подбираются исходя из ф<br>числений                   | актического         |           |
| сполнять в документах разовых начислении<br>Если установлено, то начисление будет выполняться в<br>документах разовых начислений (Премия, Материальная<br>помощь и т.п.) если разовое начисление входит в базу<br>текущего начисления. | lioph                    | Here read                                                                                                    |                                                         |                     |           |
| Включать в ФОТ                                                                                                    |                          |                                                                                                    |                                                         |                     |           |
| Снимите флажок, если сумма по этому начислению не должна<br>быть включена в состав ФОТ                                                                                                    |                          |                                                                                                    |                                                         |                     |           |
| Начисляется при расчете первой половины месяца                                                                                                    |                          |                                                                                                    |                                                         |                     |           |
| Установите флажок для того, чтобы начисление выполнялось<br>как при окончательном расчете, так и при расчете первой<br>половины месяца                                                                                                 |                          |                                                                                                    |                                                         |                     |           |

Для расчета по среднему в формулу начисления мы включили типовой показатель СреднечасовойЗаработок. Если в месяце командировки организация провела индексацию зарплаты, при расчете суммы оплаты по среднему необходимо учесть коэффициент индексации. Для этих целей в формулу добавлен КоэффициентИндексацииСреднегоЗаработка.

• Чтобы начисление рассчитывалось в аванс, следует проверить, что в настройках включен флаг Начисляется при расчете первой половины месяца.

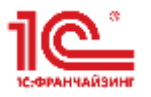

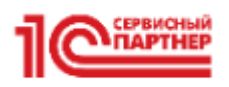

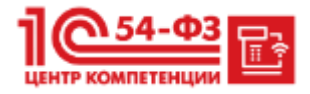

## **ГКРЕШЕНИЕ 1**@®

## г.Калининград, ул.Липовая аллея, 2 Тел. 8 800 700 81 33, 8 9062 38 58 e-mail: r.resh39@gmail.com

| 🗲 🔺 📩 Оплата Сверхурочных в ком                                                                                                    | иандировке (        | Начисление)                                                   |                                                                                 | 67 :                   |
|----------------------------------------------------------------------------------------------------|---------------------|---------------------------------------------------------------|---------------------------------------------------------------------------------|------------------------|
| Записать и закрыть Записать                                                                                                    |                     |                                                               |                                                                                 | Еще - ?                |
| аименование: Оплата Сверхурочных в командировке                                                                                                    |                     | Код:                                                          | Начисление больше                                                               | е не используется      |
| Основное Расчет базы Учет времени Зависимо                                                                                                    | ости Приоритет      | Средний заработо                                              | К Налоги, взносы, бухучет                                                       | Описание               |
| Назначение и порядок расчета<br>Назначение начисления:                                                                                                    | Pa<br>•             | счет и показатели<br>Результат рассчиты                       | вается                                                                          |                        |
| Прочие начисления и выплаты                                                                                                    | • 0                 | Результат вводится                                            | фиксированной суммой                                                            |                        |
| Вычисление результата расчета выполняется по форм                                                                                                    | муле, Фо            | рмула:                                                        |                                                                                 |                        |
|                                                                                                    | (C<br>Cr<br>Ko      | верхурочноВКоманди<br>зерхурочноВКоманди<br>юффициентИндексац | ровкеДо2Ч * 1.5 + (ВремяВЧ<br>зовкеДо2Ч)*2)*Среднечасово<br>ииСреднегоЗаработка | асах -<br>йЗаработок * |
| Начисление выполняется:                                                                                                    | Ни                  | же укажите требуетс                                           |                                                                                 |                        |
| Только если введен вид учета времени                                                                                                    |                     | казателей при назнач                                          | ании начисления в кадровых                                                      | приказах и             |
| Начисление выполняется при окончательном расчете<br>случае,<br>если в графике сотрудника или табеле учета времени<br>Сверхурочные в командировке • Ф                                   | в том ведено        | оказатела На                                                  | значение начисления Отм                                                         | ена начисления         |
|                                                                                                    | Зн                  | ачения накапливаемь<br>по соответствию да                     | их показателей подбираются<br>гы регистрации интервалу на                       | ачисления              |
| Выполнять в документах разовых начислений                                                                                                    | 0                   | все накопленные зна                                           | ачения за месяц                                                                 |                        |
| Если установлено, то начисление будет выполняться<br>документах разовых начислений (Премия, Материальн<br>помощь и т.п.) если разовое начисление входит в базу<br>текущего начисления. | в Зн<br>ая пер<br>у | ачения показателей п<br>риода действия начи                   | одбираются исходя из факт<br>слений                                             | ического               |
| Включать в ФОТ                                                                                                    |                     |                                                               |                                                                                 |                        |
| Снимите флажок, если сумма по этому начислению не<br>быть включена в состав ФОТ                                                                                                    | е должна            |                                                               |                                                                                 |                        |
| Иачисляется при расчете первой половины месяца                                                                                                    | a                   |                                                               |                                                                                 |                        |
| Установите флажок для того, чтобы начисление выпол<br>как при окончательном расчете, так и при расчете пери<br>половины месяца                                                         | пнялось<br>вой      |                                                               |                                                                                 |                        |

Если мы не хотим начислять оплату в аванс и это не нарушает прав работника – флажок нужно снять. Тогда вся сумма будет рассчитана в документе Начисление зарплаты и взносов.

На вкладке **Учет времени** проверим, что начисление по виду времени **Сверхурочные в** командировке выполняется как Дополнительная оплата за уже оплаченное время.

| ← →                                                             | ☆ Оплата                                                                                | а Сверхурочн                                                          | ных в коман,                              | дировке (Н                                                                  | ачисление)                                                                  |                                                         |              | ି ।     | × |
|-----------------------------------------------------------------|-----------------------------------------------------------------------------------------|-----------------------------------------------------------------------|-------------------------------------------|-----------------------------------------------------------------------------|-----------------------------------------------------------------------------|---------------------------------------------------------|--------------|---------|---|
| Записать                                                        | и закрыть                                                                               | Записать                                                              |                                           |                                                                             |                                                                             |                                                         |              | Еще - ? |   |
| Наименовани                                                     | ие: Оплата Све                                                                          | рхурочных в кома                                                      | андировке                                 |                                                                             | Код: КОМНД                                                                  | Начисление больше                                       | не используе | втся    |   |
| Основное                                                        | Расчет базы                                                                             | Учет времени                                                          | Зависимости                               | Приоритет                                                                   | Средний заработок                                                           | Налоги, взносы, бухучет                                 | Описание     | ]       |   |
| Начислени<br>За рабо<br>За рабо<br>За рабо<br>За рабо<br>Дополн | е выполняется:<br>ту полную смен<br>ту неполную см<br>уту сверх нормы<br>ительная оплат | ну в пределах нор<br>иену в пределах н<br>времени<br>а за уже оплачен | омы времени<br>нормы времени<br>ное время | Обозначения<br>Вид времени:<br>Дополнительн<br>Вид стажа СЗ<br>Вид стажа ПФ | в учете времени и ста<br>Сверхурочные в к<br>ные виды времени (≺н<br>В:<br> | жа (6)<br>рмандировке • [2] ?<br>le выбраны>)<br>•<br>• |              |         |   |

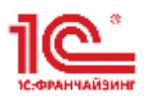

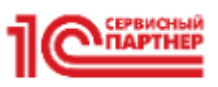

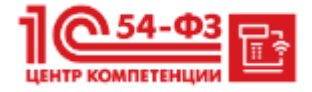

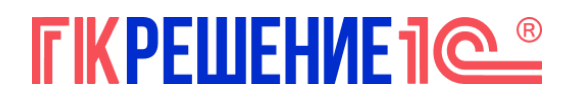

На вкладке Средний заработок снимем флажок учета в среднем заработке для отпускных и командировок.

| ← →                                | ☆ Оплата                               | а Сверхурочн                    | ных в коман, | дировке (Н               | Начисление)                                                             |                                                             |              | <i>ତ</i> । × |
|------------------------------------|----------------------------------------|---------------------------------|--------------|--------------------------|-------------------------------------------------------------------------|-------------------------------------------------------------|--------------|--------------|
| Записать                           | и закрыть                              | Записать                        |              |                          |                                                                         |                                                             |              | Еще - ?      |
| Таименовани                        | е: Оплата Све                          | рхурочных в кома                | ндировке     |                          | Код: КОМНД                                                              | Начисление больше                                           | не использує | гся          |
| Основное                           | Расчет базы                            | Учет времени                    | Зависимости  | Приоритет                | Средний заработок                                                       | Налоги, взносы, бухучет                                     | Описание     |              |
| заработ<br>Учитывать<br>оплаты отг | ка<br>при расчете ср<br>усков, команди | еднего заработка<br>ровок и пр. | для целей    | Учитываетс<br>оплаты бол | едниих в терение 2010<br>я при расчете среднег<br>ьничных и других посо | года<br>о заработка для целей<br>бий за счет ФСС по правиля | am           |              |
| В базу нач<br>входит как:          | ислений Общи                           | й заработок                     | *            | для событи               | й, произошедших посл                                                    | іе 1 января 2011 года                                       |              |              |
| При рас<br>индекси                 | чете среднего :<br>руется              | заработка это нач               | исление      |                          |                                                                         |                                                             |              |              |

Остальные вкладки заполним аналогично настройкам начисления Командировка.

5. Ввод исходных данных и расчет оплаты.

Зарегистрируем часы сверхурочных в командировке документом Данные для расчета зарплаты:

- Общее количество сверхурочных часов внесем в колонку Сверхурочные в командировке
- Число часов, оплачиваемых в 1,5-ном размере укажем в колонке СверхурВКомДо2

| 🗲 🔿 ☆ Ввод сверхурочных часов в командировке за день ШФЗК-000010 от 01.07.2024 12:00:02 |                  |                                  |                    |         |  |
|-----------------------------------------------------------------------------------------|------------------|----------------------------------|--------------------|---------|--|
| Провести и закрыть За                                                                   | писать Провести  |                                  |                    | Еще - ? |  |
| Дата действия: 01.07.2024                                                               | <b>m</b>         | Дата: 01.07.2024 🗎 Номер:        | ШФЗК-000010        |         |  |
| Организация: КРОН-Ц<br>Сотрудники<br>Добавить 🕈 🌢                                       | Подбор Заполнити | сотрудников                      | ой половины месяца | Еще -   |  |
| Сотрудник                                                                               | СверхурВКомДо2   | Сверхурочные в командировке (СК) | Всего часов        |         |  |
| Волков Марат Савельевич                                                                 | 2,00             | 3,00                             |                    | 3,00    |  |
| Первые 2 час                                                                            | a                | Всего ча                         | сов                |         |  |
|                                                                                         | 2,00             |                                  |                    |         |  |

Поскольку сверхурочные часы приходятся на первую половину месяца, то оплату нужно рассчитать не только по итогам месяца, но и в аванс. Чтобы чтобы при расчете документа **Начисление за первую половину месяца** были полноценно учтены сверхурочные в командировке, в документе **Данные для расчета зарплаты** включим флажок Использовать при расчете первой половины месяца.

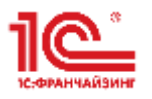

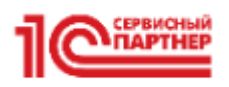

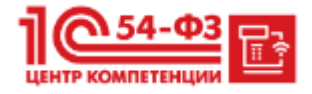

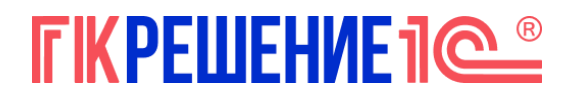

| 🔶 🔶 Ввод све               | рхурочных часов в | з командировке за день ШФЗК-(        | 000010 от 01.07.2024 12:00:02 | € i ×   |
|----------------------------|-------------------|--------------------------------------|-------------------------------|---------|
| Провести и закрыть За      | писать Провести   |                                      |                               | Еще - ? |
| Дата действия: 01.07.2024  | *                 | Дата: 01.07.2024 🗎 Ном               | иер: ШФЗК-000010              |         |
| Организация: КРОН-Ц        |                   | 👻 🗗 Использовать при расчете пе      | ервой половины месяца         |         |
| Сотрудники<br>Добавить 🕆 🦊 | Подбор Заполнит.  | ОСТ УДНИКОВ СЕВОЛИИИ НИКИ ЛОКАКАТЕЛИ | <u>e</u>                      | Еще -   |
| Сотрудник                  | СверхурВКомДо2    | Сверхурочные в командировке (СК)     | Всего часов                   | 3       |
| Волков Марат Савельевич    | 2,00              | 3,00                                 |                               | 3,00    |
|                            |                   |                                      |                               |         |
|                            | 2,00              |                                      |                               |         |

Если не ставить флажок **Использовать при расчете первой половины месяца** в документе **Данные для расчета зарплаты** – расчет сверхурочных по командировке в документе Начисление зарплаты за первую половину месяца все равно произойдет, но будет неправильным. Программа учтет при расчете аванса общее количество часов сверхурочных в командировке, а число часов работы с оплатой в 1,5-ном размере учтено не будет. В итоге все сверхурочные часы будут оплачены в 2-ном размере и мы рискуем переплатить аванс сотруднику.

| 🗲 🔶 ☆ Ввод сверхур                                     | очных часов в командировке                                                          | за день ШФЗК-000010 от 01.0            | 7.2024 12:00:02 ව         | I ×                          |  |  |  |  |
|--------------------------------------------------------|-------------------------------------------------------------------------------------|----------------------------------------|---------------------------|------------------------------|--|--|--|--|
| Провести и закрыть Записат                             | Провести и закрыть Записать Провести 📳 🖉                                            |                                        |                           |                              |  |  |  |  |
| Дата действия: 01.07.2024                              | Дата: 01.0                                                                          | 17.2024 🗎 Номер: ШФЗК-000010           |                           |                              |  |  |  |  |
| Организация: КРОН-Ц                                    | - С Исполь                                                                          | зовать при расчете первой половины мес | яца                       |                              |  |  |  |  |
| Сотрудники                                             |                                                                                     | Ошибка!                                |                           |                              |  |  |  |  |
| Добавить 😭 🦊 Подб                                      | бор Заполнить сотрудников 3                                                         | аполнить показатели                    |                           | Еще -                        |  |  |  |  |
| Сотрудник С                                            | СверхурВКомДо2 Сверхурочн                                                           | ные в командировке (СК)                | Всего часов               |                              |  |  |  |  |
| Волков Марат Савельевич                                | 2,00                                                                                | 3,00                                   |                           | 3,00                         |  |  |  |  |
|                                                        |                                                                                     |                                        |                           |                              |  |  |  |  |
|                                                        | 2,00                                                                                |                                        |                           |                              |  |  |  |  |
| + - Начисление за перв                                 | вую половину месяца ШФЗК-(                                                          | 000002 от 25.07.2024                   |                           | × ادى                        |  |  |  |  |
| Провести и закрыть Записать                            | Провести                                                                            |                                        |                           | Еще - ?                      |  |  |  |  |
| Месяц: Июль 20                                         | 024 🗎 🕂 Организация: КГ                                                             |                                        | Дата: 25.07.2024          | 🖀 Номер: ШФЗК-000002         |  |  |  |  |
| Подразделение:                                         |                                                                                     | · 0                                    |                           |                              |  |  |  |  |
| Расчет первой половины месяца до: 15.07.20             | 24 🛍                                                                                |                                        |                           |                              |  |  |  |  |
| Заполнить Начислено:                                   | 47 491,93 ? Удержано:                                                               | 5 426,00 ?                             |                           |                              |  |  |  |  |
| Начисления Удержания НДФЛ Коррен                       | ктировки выплаты                                                                    |                                        |                           |                              |  |  |  |  |
| Подбор Добавить                                        | Подбор Добавить Найти Отменяить поиск Отмена исправлений - С Пересчитать сотрудника |                                        |                           |                              |  |  |  |  |
| N Сотрудник Подразделение Н                            | ачисление Результат                                                                 | Отработано (оплачено) Период           | Норма врем Показатели     |                              |  |  |  |  |
| 1 Волков Марат Производственн О<br>Савельевич отдел    | Оплата по окладу 41 739,13                                                          | 6,00 дн. 01.07.2024 1                  | 5.07.2024 23,00 дн. Оклад | 160 000 Доля неполн. времени |  |  |  |  |
| outonation of dut                                      |                                                                                     | 48,00 чс.                              | 184,00 чс.                |                              |  |  |  |  |
| 2 Волков Марат Производственн О<br>Савельевич отдел ко | Оплата Сверхурочных в 5 752,80<br>омандировке                                       | 1,00 дн. 01.07.2024 1                  | 5.07.2024 СверхурВКомДо   | 2 Коэф. индекс. средн.       |  |  |  |  |
|                                                        |                                                                                     |                                        |                           |                              |  |  |  |  |
|                                                        |                                                                                     | Cimiloka! Dee yacki                    | оплачены в 2-ном размере  |                              |  |  |  |  |

Оплата за 3 часа сверхурочной работы в командировке будет рассчитана:

• При начислении аванса – в документе Начисление зарплаты за первую половину месяца.

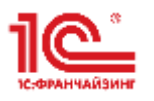

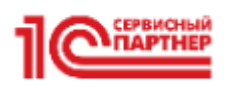

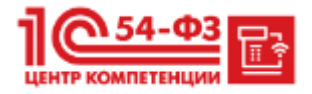

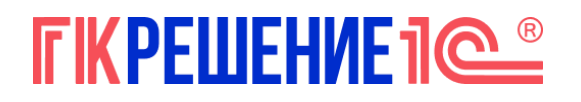

| ← → ☆ Начисление за первую половину месяца ШФЗК-000002 от 25.07.2024           Провести и закрыть         Записать         Провести |                 |                     |                       |                |                       |               |            |             |                      |                   |            |                      |   |                      | 01        |
|----------------------------------------------------------------------------------------------------|-----------------|---------------------|-----------------------|----------------|-----------------------|---------------|------------|-------------|----------------------|-------------------|------------|----------------------|---|----------------------|-----------|
|                                                                                                    |                 |                     |                       |                |                       |               |            |             |                      |                   |            |                      |   |                      | Еще • ?   |
| Меся                                                                                                    | ц:              |                     | Июль 2024             | m : 0          | Организация: КРОН-Ц   |               |            |             |                      | Ф Дата: 25.07.202 | 4 🛍 Номер: | ШФЗК-000002          |   |                      |           |
| Подразделение: Ф                                                                                                    |                 |                     |                       |                |                       |               |            |             |                      |                   |            |                      |   |                      |           |
| Расч                                                                                                    | ет первоі       | й половины м        | есяца до: 15.07.2024  | 8              |                       |               |            |             |                      |                   |            |                      |   |                      |           |
| 3                                                                                                    | аполни          | ИТЬ Начи            | слено: 84 8           | 356,48 ? Удер: | жано: 10              | 408,00 ?      |            |             |                      |                   |            |                      |   |                      |           |
| Нач                                                                                                    | исления         | удержания           | а НДФЛ Корректировка  | и выплаты      |                       |               |            |             | <b>1</b> - 2         |                   |            |                      |   |                      |           |
|                                                                                                    | Подб            | iop                 | Добавить На           | айти           | Отменить поиск От     | мена исправле | ны - С     | Пересчитать | сотрудн              | C                 |            |                      |   |                      | Еще +     |
| N                                                                                                    | Сотр            | удник               | Начисление            | Результат      | Отработано (оплачено) | Период        |            | Норма вре   | м По                 | казатели          |            |                      |   |                      |           |
| 1                                                                                                    | 1 Волка<br>Саве | ов Марат<br>Ильевич | Оплата по окладу      | 41 739,13      | 6,00 дн.<br>48,00 чс. | 01.07.2024    | 15.07.2024 | 23,00 /     | цн. Ол<br>чс.        | เกลอั             | 160 000    | Доля неполн. времени | 1 |                      |           |
| 3                                                                                                    | 2 Волки<br>Саве | ов Марат<br>альевич | Командировка          | 38 323,35      | 5,00 дн.              | 01.07.2024    | 05.07.2024 | 23,00 J     | цн. <i>Мі</i><br>чс. | POT               | 19 242     | Коэф. индекс. средн. | 1 | Ср. заработок (общ.) | 7 664,67  |
| 3                                                                                                    | 3 Волка         | ов Марат            | Оплата Сверхурочных в | в 4 794,00     | 1,00 дн.              | 01.07.2024    | 15.07.2024 |             | Сее                  | СверхурВКомДо2    | 2          | Коэф. индекс. средн. | 1 | Ср. час. заработок   | 958,8     |
|                                                                                                    | Case            | Савеньевич          | командировке          |                | 3,00 чс.              |               |            |             |                      |                   |            |                      |   |                      | Подробнее |

• По окончании месяца при начислении зарплаты – в документе Начисление зарплаты и взносов.

| ⊢ →        | 🔤 🏫 Начис           | ление зарпл                                                                                                    | паты и взнос    | ов ШФЗК-(     | 800000     | от 05.08         | .2024     |                 |                      |    |                      |          |                |                              | ê I      |
|------------|---------------------|----------------------------------------------------------------------------------------------------|-----------------|---------------|------------|------------------|-----------|-----------------|----------------------|----|----------------------|----------|----------------|------------------------------|----------|
| Провест    | ти и закрыть        | Записать                                                                                                    | 📑 Провести      | 📑 Выплати     | ть         | Ø                |           |                 |                      |    |                      |          |                |                              | Eu       |
| сяц:       |                     | Июль 2024                                                                                                    | m :             |               |            |                  | Дата: 0   | 5.08.2024       |                      | 08 |                      |          |                |                              |          |
| ланизация: |                     | крон-ц                                                                                                    |                 |               |            | • <i>\varphi</i> |           |                 |                      |    |                      |          |                |                              |          |
| раздег     | тение:              |                                                                                                    |                 |               |            | • LD             |           |                 |                      |    |                      |          |                |                              |          |
| аполни     | пъ - Подбор         | Очистить                                                                                                    |                 |               |            |                  |           |                 |                      |    |                      |          |                |                              |          |
| исленс     | ):<br>              | 168 3                                                                                                    | 34,74 ? Доначио | слено:        | 0,0        | 00 Удержа        | зно:      | 22 130,00 ?     | зносы: 28 641,51     | ?  |                      |          |                |                              |          |
| ачисле     | ния Договоры        | Пособия Уд                                                                                                    | держания НДФЛ   | Л Займы       | Взносы     | Корректири       | овки выпл | аты Доначислен  | ия, перерасчеты      |    |                      |          |                |                              |          |
| Добав      | ить                 | Найти                                                                                                    | Отменить по     | иск От        | мена испра | влений •         | 14        | Расчетный листо | MC-16                |    |                      |          |                |                              | Еще      |
| 4 C        | Сотрудник Н         | ачисление                                                                                                    | Результат       | Отработано (с | оплачено)  | Норма вр         | емени     | Показатели      |                      |    |                      |          |                | Основание                    | Период   |
| 1 B        | болков С            | плата по                                                                                                    | 125 217,39      | 18,00         | дн.        | 23,00            | дн.       | Оклад           | Доля неполн. времени |    |                      |          |                |                              | 01.07.20 |
| C          | арат с<br>Савельеви | кладу                                                                                                    |                 | 144,00        | 40.        | 184,00           | чс.       | 160 000         |                      | 1  |                      |          |                |                              | 31.07.20 |
| 2 B        | олков Р             | омандировка                                                                                                    | 38 323,35       | 5,00          | дн.        | 23,00            | дн.       | MPOT            | Коэф. индекс. средн. |    | Ср. заработок (общ.) |          | Учитывать МРОТ | Командировка                 | 01.07.20 |
| N<br>C     | Марат<br>Савельеви  |                                                                                                    |                 |               |            | 184,00           | 40.       | 19 242          |                      | 1  |                      | 7 664,67 | 1              | ШФЗК-000002 от<br>01.07.2024 | 05.07.20 |
| 3 B        | болков (            | Оплата                                                                                                    | 4 794,00        | 1,00          | дн.        |                  |           | СверхурВКомДо2  | Коэф. индекс. средн. |    | Ср. час. заработок   |          |                |                              | 01.07.20 |
| N          | Ларат (Савельеви к  | Сверхурочных в<br>омандировке                                                                                                    |                 | 3,00          | чс.        |                  |           | 2               |                      | 1  |                      | 958,8    |                |                              | 31.07.20 |
|            |                     | 2000 00 1 A ( 1 A ( 1)))))))))) |                 |               |            |                  |           |                 |                      |    |                      |          |                |                              |          |

Остались вопросы, что-то не получается с настройкой? Специалист 1С на связи. Позвоните нам, напишите по почте или прямо в режиме онлайн в удобный для вас мессенджер:

Telegram: <u>https://t.me/gkresh\_bot</u>

Whatsapp: https://wa.me/79062385888

e-mail: marketing@resh39.ru

Тел: 8 9062 38 58 88

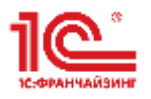

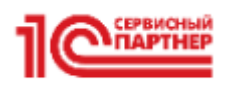

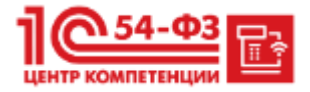